## **RingCentral App: Logging in via Apple ID**

You can use your extension's registered Apple ID to log in to the RingCentral app. This makes it more convenient in case you forget your RingCentral phone number.

- 1. Click Sign In.
- 2. Click **Apple**.
- 3. Type the Apple ID registered to your RingCentral Account.
- 4. Click the  $\rightarrow$  Arrow.
- 5. Enter your password.
- 6. Click the  $\rightarrow$  **Arrow**.
- 7. Enter the number provided on your apple devices for two-factor authentication. (If enabled)
- 8. Click your preferred option to finish.

If you need more help with logging in, access **<u>support.ringcentral.com</u>** to open a case or chat with us via **Ask RChee** (@).

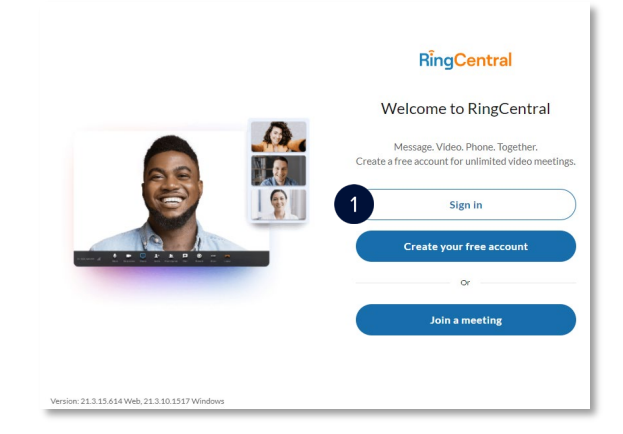

|          | Sign In         |  |
|----------|-----------------|--|
|          | RingCentral     |  |
| Email or | Phone Number    |  |
|          | Next            |  |
|          | Or sign in with |  |
|          | G Google        |  |
|          | Single Sign-on  |  |
| 2        | é Apple         |  |
|          |                 |  |

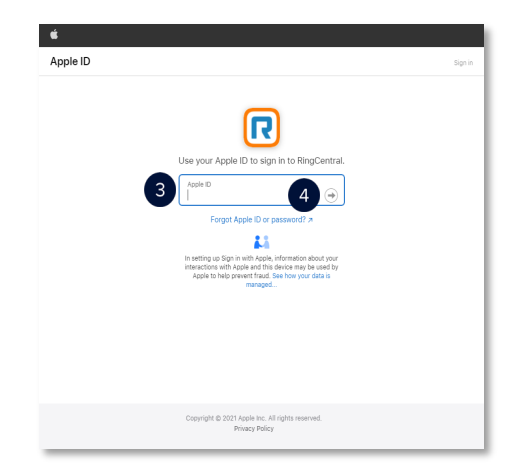

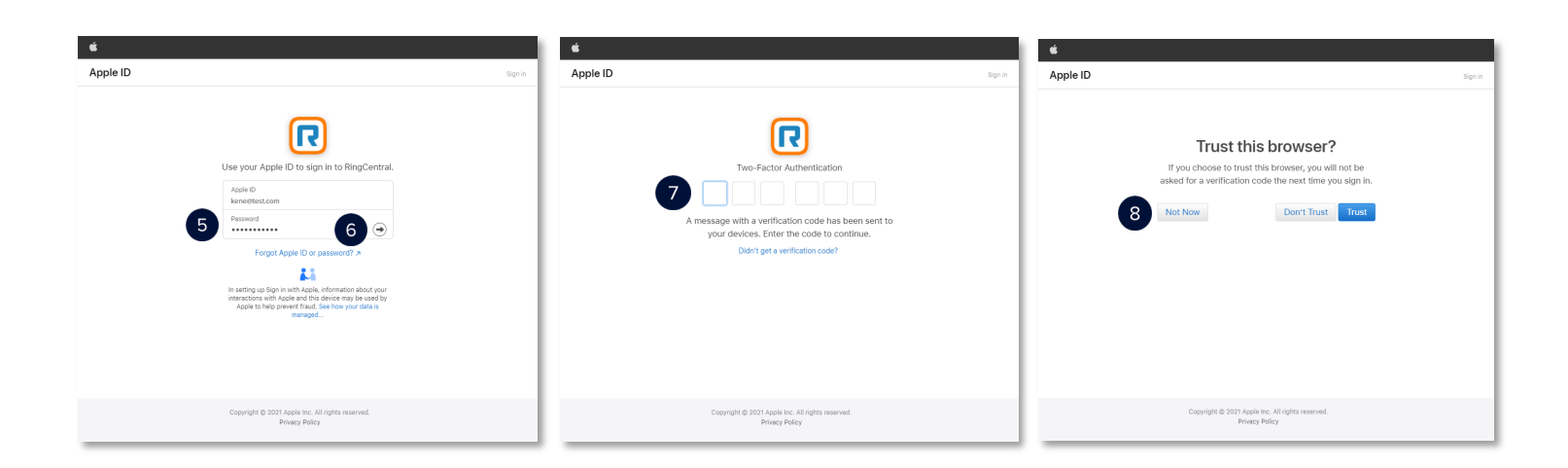